|                                                   | 项目名称: |                 |
|---------------------------------------------------|-------|-----------------|
| Wisedu                                            | 系统名称: | 研究生管理信息系统       |
| Ureaming an innovative education<br>வக்கள் அல்கள் | 文件名称: | 中期考核申请审核操作手册-导师 |

# 研究生管理信息系统

## 操作手册

版权所有 ©江苏金智教育信息股份有限公司,保留所有权利。第1页,共7页

|                                                    | 项目名称: |                 |
|----------------------------------------------------|-------|-----------------|
| Wisedu                                             | 系统名称: | 研究生管理信息系统       |
| Dreaming an innovative education<br>வக்கூற் அல்கள் | 文件名称: | 中期考核申请审核操作手册-导师 |

| 1 | 系统登录     | 3 |
|---|----------|---|
| 2 | 中期考核申请审核 | 6 |

|                                                           | 项目名称: |                 |
|-----------------------------------------------------------|-------|-----------------|
| Wisedu                                                    | 系统名称: | 研究生管理信息系统       |
| Dreaming an innovative education<br>গ্রেক্ষর্ত্ত স্কর্ডকল | 文件名称: | 中期考核申请审核操作手册-导师 |

### 1 系统登录

校外网络登录方式:登录学校 webvpn 地址 https://vpn.jlu.edu.cn/login

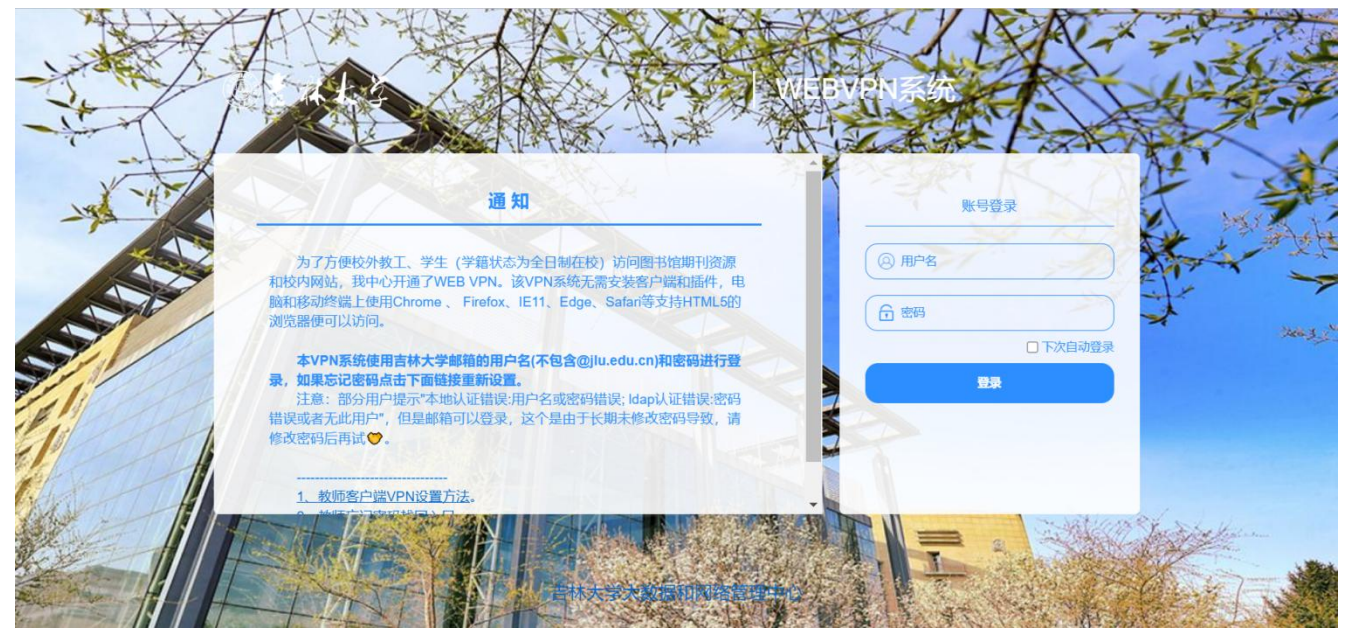

成功登录后选择"新研究生管理系统"

| ◎きみよな | WEBVP     | 系统                                                                                                    |                            |
|-------|-----------|----------------------------------------------------------------------------------------------------|----------------------------|
|       |           |                                                                                                    |                            |
|       | 教师&学生共用资源 | 教师&学生共用资源                                                                                                    |                            |
|       | 教师资源      | 图 割缩                                                                                                    | 生管理 <sup>②</sup><br>J.CN   |
|       | 学生资源      | 创新创业教育 <sup>《</sup><br>jdcxyjlueducn                                                                                                    |                            |
|       |           | 教师资源                                                                                                    |                            |
|       |           | ● "一张表"填报… <sup>©</sup> 健康状况申报 <sup>©</sup> 财务服务平台 <sup>©</sup> 研究生:<br>one.jlu.edu.cn <sup>©</sup> ehalt.jlu.edu.cn <sup>©</sup> 図 研究生: | 召生 💎                       |
|       |           | 人力资源管理… ♡<br>hrssjlueducn                                                                                                    | 学管理 <sup>②</sup><br>Idu.cn |
|       |           | □□□□□□□□□□□□□□□□□□□□□□□□□□□□□□□□□□□□□                                                                                                    |                            |

以下为校内网络登录方式:

1)在浏览器中输入网址: https://yjs.jlu.edu.cn 敲击键盘 Enter 键后跳转登录页面。

2)按照提示,输入用户名与密码:登录采用学校统一身份认证,用户名为吉林大学邮箱号(去掉 @后缀),密码为邮箱密码。点击【登录】后即进入研究生系统

版权所有 ©江苏金智教育信息股份有限公司,保留所有权利。第3页,共7页

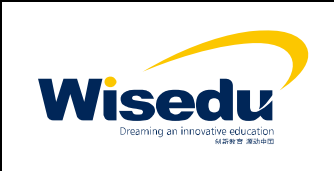

| 项目名称: |                 |
|-------|-----------------|
| 系统名称: | 研究生管理信息系统       |
| 文件名称: | 中期考核申请审核操作手册-导师 |

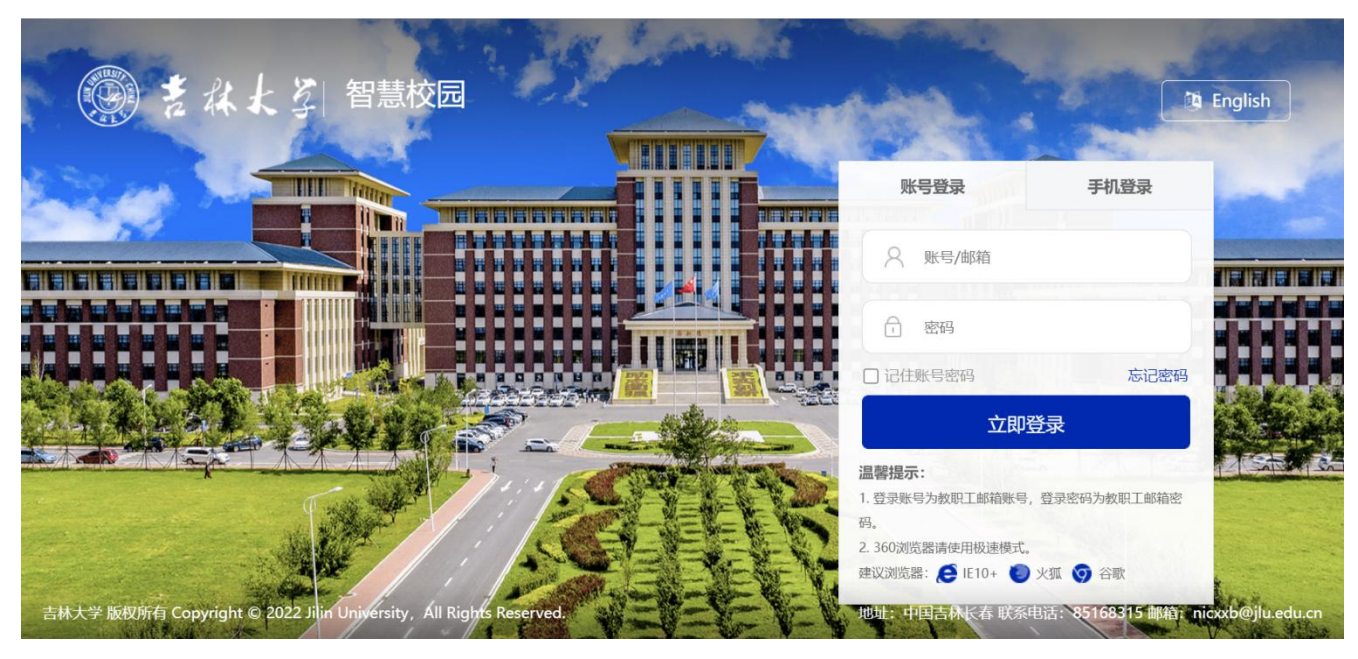

3)在研究生系统页面选择相应的应用完成事项

|                                                                 | 研究生服务平台       | 学生<br>管理            | 培养<br>管理                        | 教学<br>资源                  | 学位<br>管理                                        | 研工<br>管理        | 成果<br>管理               | 导师<br>管理               |     |             |        |   |              |                  | Û        | 导航            | 闼        | ~        |          | <b>201117</b> | 号<br>378 ~ |
|-----------------------------------------------------------------|---------------|---------------------|---------------------------------|---------------------------|-------------------------------------------------|-----------------|------------------------|------------------------|-----|-------------|--------|---|--------------|------------------|----------|---------------|----------|----------|----------|---------------|------------|
| ★ 首页 C·                                                         |               |                     |                                 |                           |                                                 |                 |                        |                        |     |             |        |   |              |                  |          |               |          |          |          |               |            |
| 名 培养计划管理<br>さ 预答辩管理应用                                           | 2             | H<br>今;             | <b>i!测证</b><br><sub>天是5月2</sub> | <b>派号</b><br>9日 星期        | - 2022                                          | 2-2023          | 学年 第:                  | 二学期 第                  | 15周 |             |        |   |              |                  |          |               |          |          |          |               |            |
| <ul> <li>記论文开题应用</li> <li>③ 中期考核管理应用</li> <li>中期考核管理</li> </ul> | →<br>→ 我<br>待 | 的  *<br>办  \$       | 968                             | ()<br>项目管理                | <ul> <li>B</li> <li>及音辨問</li> <li>应用</li> </ul> |                 | <b>1</b><br>开题应 :<br>用 | •• <b>&gt;</b><br>全部待办 |     |             | X      |   | 公告消          | <b>息情</b><br>所有公 | 况<br>告 0 |               | 未        | 卖消息      | 0        |               |            |
| 必修环节管理   命 项目管理                                                 | 、<br>、<br>业组  | 5开展情                | 况                               |                           |                                                 |                 |                        |                        |     | <b>近</b> 一周 | 山务の理情況 |   |              |                  | 近一月》     | 足有发布          | 任何公司     | 消息       |          |               |            |
| ● 专业实践                                                          | 1             | ) • 培               | 养 <b>方案维护</b><br>2022-05-10-    | <b>干放</b><br>-2023-07-31  | 进                                               | 8,<br>行中)<br>7, | 000 -                  |                        |     |             |        |   | 我的日          | 程                | 第        | <b>15周</b> (2 | 023/05   | )        |          | •             |            |
|                                                                 | 2             | <b>2 •</b> 202<br>© | <b>22年学生信</b><br>2022-08-22-    | <b>息确认</b><br>-2022-09-21 |                                                 | 结束<br>5,        | 000 -                  |                        |     |             |        |   | 教学周<br>第11周  | -                | 2        | ≡<br>3        | <b>2</b> | 五<br>5   | ★<br>6   | <b>⊟</b><br>7 |            |
|                                                                 | 1             | ) • ж               | <b>果时间</b><br>2023-02-10-       | 2023-06-3                 | 进<br>)                                          | 行中 4,           | 000 -                  |                        |     |             |        | - | 第12周<br>第13周 | 8<br>15          | 9<br>16  | 10<br>17      | 11<br>18 | 12<br>19 | 13<br>20 | 14<br>21      |            |

提醒:请使用以下列表中支持的浏览器,保证系统的最好使用体验(推荐 Chrome 浏览器)

|                                                     | 项目名称: |                 |
|-----------------------------------------------------|-------|-----------------|
| Wisedu                                              | 系统名称: | 研究生管理信息系统       |
| Dreaming an innovative education<br>এইক্ষিত স্কটেকত | 文件名称: | 中期考核申请审核操作手册-导师 |

| 浏览器<br>操作系统      | <b>(</b><br>建议 Chrome 50以上 | <b>经</b><br>360 极速 8.5以上 | <b>经</b><br>360 安全 8.1以上 | <b>()</b><br>IE 9以上 | e<br>Edge | Safari         |
|------------------|----------------------------|--------------------------|--------------------------|---------------------|-----------|----------------|
| Windows XP       | 有风险                        | 有风险                      | ▲<br>有风险                 |                     |           |                |
| <b>Nindows 7</b> | ✓<br>支持                    | ▼<br>支持                  | ✓ 支持                     | <b>マ</b><br>支持      |           |                |
| Windows 8/8.1    | ✓<br>支持                    | <ul> <li>支持</li> </ul>   | ✓<br>支持                  | <b>マ</b><br>支持      |           |                |
| Windows 10       | ✓<br>支持                    | <b>父</b><br>支持           | <b>⊘</b><br>支持           | <b>⊘</b><br>支持      |           |                |
| Mac 10           | ✓<br>支持                    |                          |                          |                     |           | <b>⊘</b><br>支持 |

|                                                  | 项目名称: |                 |
|--------------------------------------------------|-------|-----------------|
| Wisedu                                           | 系统名称: | 研究生管理信息系统       |
| Dreaming an innovative education<br>வக்கூற அல்கள | 文件名称: | 中期考核申请审核操作手册-导师 |

### 2 中期考核管理应用一中期考核审核

点击【中期考核管理】,点击列表审核按钮进行审核。

|                     | 研究生服务  | 平台  学生<br>管理 | 培养<br>管理   | 教学<br>资源       | 学位<br>管理 | 研工<br>管理    | 成果<br>管理 | 导师<br>管理           |               |                    |               | 9          | 6              | 导师维               | 1 ~               | 武服号     01117378     01117378 |
|---------------------|--------|--------------|------------|----------------|----------|-------------|----------|--------------------|---------------|--------------------|---------------|------------|----------------|-------------------|-------------------|-------------------------------|
| ♠ 首页 ℃ 🛞 中期考        | 核管理 CX |              |            |                |          |             |          |                    |               |                    |               |            |                |                   |                   |                               |
| <b>&amp; 培养计划管理</b> | >      |              |            |                |          |             |          |                    |               |                    |               |            |                |                   |                   | 刀换到高级查询                       |
| と 预答辩管理应用           | >      | 关键字          | 学号/姓名/     | 批次名称           |          | 批次          | 2022-2   | 2023学年第 *          | 审核状态          | 待导师审核              | Ŧ             | 年级         | 请选择            |                   | ¥                 |                               |
| 🖬 论文开题应用            | >      | 学生类别         | 请选择        |                | *        | 院系          | 请选择      |                    | • 专业          | 请选择                | *             | 生源类别       | 请选择            |                   | *                 |                               |
| @ 中期考核管理应用          | ~      | 是否接受学历教育     | 请选择        |                | *        | 培养方式        | 请选择      |                    | ~             |                    |               |            |                |                   |                   |                               |
| 中期考核管理              |        |              |            |                |          |             |          |                    | 搜索            |                    |               |            |                |                   | 清空条件   更多多        | :件 收起 >                       |
| 🖻 必修环节管理            |        | 1214 71      | 214        |                |          |             |          |                    |               |                    |               |            |                |                   |                   |                               |
| 🕀 项目管理              |        |              | <u>m17</u> | 退回             |          |             | A        |                    | A             | A                  | ÷             | <u>م</u>   |                | Ref. and          | A                 | 🗘 =                           |
| <b>帝</b> 专业实践       |        | 操作 审核        | t          | ≆ 5<br>est0003 | v        | 斑石<br>渕试账号3 | ~        | 瓶次<br>2022-2023学年第 | ↓ 1±30<br>二学… | ▼<br>単枝状态<br>待导师审核 | ▽ 年级<br>2022级 | → ¥9   全日制 | E <b>夾</b> 別 ▽ | <b>院</b> 系<br>培养办 | ▼ 5型<br>490100 公共 | ▽ 培养层                         |
|                     |        |              |            |                |          |             |          |                    |               |                    |               |            |                |                   |                   |                               |
|                     |        |              |            |                | -        |             |          |                    |               |                    |               |            |                |                   |                   | <b>1</b>                      |
|                     |        |              |            |                |          |             |          |                    |               |                    |               |            |                |                   |                   |                               |
| ≡ wa≊               |        |              |            |                |          |             |          |                    |               |                    |               |            |                |                   |                   |                               |

#### 进入中期审核界面。

| 意思大学 研究生                                                                                                    | 服务平台  学生  培养<br>管理  管理                  | 教学 学位 研工 成<br>资源 管理 管理 管                          | 果 导师<br>理 管理        | Q 貸 制能 ~ Q Mitter9 ~ 01117378 ~                                                                                                    |
|----------------------------------------------------------------------------------------------------|-----------------------------------------|---------------------------------------------------|---------------------|----------------------------------------------------------------------------------------------------|
| ▲ 首页 C ④ 中期考核管理 C                                                                                                    | ×                                       |                                                   |                     |                                                                                                    |
| & 培养计划管理     >       含. 疫苦射管理成用     >       ご. 论文开题应用     >       ③ 中明考核管理应用     >       中期考核管理     >       ① 必修环节管理     >       ④ 项目管理     > | 中期考核审核<br> 研究生课程学习完成<br>研究生课程学习完成<br>第次 | 情況<br><u>B U / </u> <i>B</i> 血い治果・<br>研究主導理学习完成構況 | 12* 📕 * 🗏 🗷 * 🗐 * – | 中核流程         ① 发起申请《記念         出休よ、前送休号、         過作時前: 2023-05-29         1453:34         現市時前: 字生理文中期考         資勢停車技 (記記)         1         1         1         1         1         1         1         1         1         1         1         1         1         1         1         1         1         1         1         1         1         1         1         1         1         1         1         1         1         1         1         1         1         1         1         1         1         1         1         1         1         1         1         1         1         1         1         1 |
|                                                                                                    | 学术活动参加情况<br>学术活动参加情况<br>活动 不            | BU// 6 (1910) 第三 -<br>通过 追回 关闭                    | 12+ 🗶 + 🚍 🚍 • 🕮 • 👘 | Contraction (Contraction)                                                                                                    |

点击通过,输入审核意见,点击确定完成审核。

|                                                       | 项目名称: |                 |
|-------------------------------------------------------|-------|-----------------|
| Wisedu                                                | 系统名称: | 研究生管理信息系统       |
| Dreaming an innovative education<br>এনস্কল্প স্পঞ্জকল | 文件名称: | 中期考核申请审核操作手册-导师 |

|  |  | 0111 | 011173 | <b>测试账号</b><br>0111737 | <b>新試験号</b><br>01117378 |
|--|--|------|--------|------------------------|-------------------------|
|--|--|------|--------|------------------------|-------------------------|

| 角 首页 🖸 | <ul> <li>          ・ の 中期考核管理 C・ X    </li> </ul> |
|--------|---------------------------------------------------|

| & 培养计划管理        | >      | 操作                                      |                                        | 序号    |   |       | 是否上传 |    |          |
|-----------------|--------|-----------------------------------------|----------------------------------------|-------|---|-------|------|----|----------|
| と 预答辩管理应用       | >      | 审核信息                                    |                                        |       |   |       |      |    |          |
| <b>同</b> 论文开题应用 | \$     | 操作时间 🍦                                  | 操作说明                                   | 上一步状态 | ÷ | 下一步状态 | 5 ÷  | 角色 | 审核意见     |
|                 | ĺ.     | 2023-05-29 14:53:34                     | 学生提交中期考核申请                             | 草稿    |   | 待导师审核 |      | 学生 |          |
| ④ 中期考核管理应用      | $\sim$ | 2023-05-29 14:53:05                     | 学生保存中期考核申请                             | 草稿    |   | 草稿    |      | 学生 |          |
| 中期考核管理          |        |                                         |                                        |       |   |       |      |    |          |
| 🖻 必修环节管理        | >      |                                         |                                        |       |   |       |      |    |          |
| 🔀 项目管理          | >      |                                         |                                        |       |   |       |      |    |          |
| 曲 专业实践          |        |                                         |                                        |       |   |       |      |    |          |
|                 |        | <b>∢</b><br>  <b>K ≺ &gt; &gt;</b>   1- | 2 总记录数 2 总页数 1                         | 跳转: 1 |   |       |      |    | 每页: 10 🔻 |
| <b>Ξ #</b> #    |        | 通过 不通                                   | 11111111111111111111111111111111111111 | 关闭    |   |       |      |    |          |

| ② きなよく ジャンプ 研究生服务平台 学生 培养 教学学位 研工 成果 导师<br>管理 管理 管理 管理 管理 管理 管理 | Q T |  | 导师组 | ~ |  | <b>测试账号</b><br>01117374 |  |
|-----------------------------------------------------------------|-----|--|-----|---|--|-------------------------|--|
|-----------------------------------------------------------------|-----|--|-----|---|--|-------------------------|--|

▲ 首页 ○ ◎ 中期考核管理 ○ ×

|            |        | 操作                               | 序号                             | 是否上传  |
|------------|--------|----------------------------------|--------------------------------|-------|
| 8 培养计划管理   | >      |                                  |                                |       |
| と 预答辩管理应用  | >      | 审核信息                             | 您当前进行的是【 <mark>审核通过</mark> 】操作 | ×     |
| 於文开题应用     | >      | 操作时间 🚔 操作说明 🚔                    | 审核通过                           |       |
|            |        | 2023-05-29 14:53:34 学生提交中期考核申请 草 |                                |       |
| @ 中期考核管理应用 | $\sim$ | 2023-05-29 14:53:05 学生保存中期考核申请 草 |                                |       |
| 中期考核管理     |        |                                  |                                |       |
| 凹 必修坏节管理   | >      |                                  |                                | li    |
| 🕀 项目管理     | >      |                                  |                                |       |
| 由 专业实践     |        | ( ( ( )) 1-2 急记录数 2 息页数 1 3      |                                |       |
|            |        |                                  |                                | 確定 取消 |
| œ Kula     |        | 通过 不通过 退回                        | 关闭                             |       |